## HƯỚNG DẪN KHẢO SÁT ONLINE TRÊN HỆ THỐNG EDUSOFT

## (Phiếu 1A: PHIẾU LẤY Ý KIẾN NGƯỜI HỌC VỀ CHẤT LƯỢNG PHỤC VỤ/ HỖ TRỢ CỦA NHÀ TRƯỜNG)

| Dăng nhập vào đường link: https://dkmh.tdmu.edu.vn/default.aspx           |                             |                 |                |  |
|---------------------------------------------------------------------------|-----------------------------|-----------------|----------------|--|
| HEALI JHLOC<br>THU DAU MOT<br>THU BAU MOT                                 | CÔN<br>THU DAU              |                 | TIN SINH VIÊN  |  |
| TRANG CHỦ GIỚI THIỆU TRƯỜNG                                               |                             |                 |                |  |
| Quên mật khẩu!                                                            | Tên Đăng Nhập 172440102**** | Mật Khẩu •••••• | Đăng Nhập      |  |
| 5 THÔNG BÁO                                                               |                             |                 |                |  |
| GIA HẠN THỜI GIAN ĐÓNG HỌC PH<br>(20/01/2021)<br>Đến hết ngày 28/01/2021. | Í HK 2 NH 2020-2021         |                 |                |  |
| S Bản tin cũ                                                              |                             |                 | ► Xem Chi Tiết |  |
| Hướng dẫn lần đầu đăng nhập Email trường                                  | (16/10/2020)                |                 |                |  |

## Chọn vào mục "Đánh giá giảng dạy"

| CÔNG THÔNG TIN SINH VIỆN<br>THƯ DÂU MỘT<br>TRU DÂU MỘT<br>TRU TÂU MỘT<br>TRU DÂU MỘT<br>TRU TÂU MỘT<br>TRU T |
|----------------------------------------------------------------------------------------------------|
| TRANG CHỦ XEM TKB XEM LỊCH THI XEM HỌC PHÍ XEM ĐIỂM XEM CTÐT XEM MÔN TỌ ĐÁNH GIÁ KẾT QUẢ RÈN LUYỆN SỬA TT CÁ NHÂN GÓP Ý KIẾN                                                                                                    |
| SỬA LÝ LỊCH <u>ĐÁNH GIÁ GIẢNG DAY</u> GIỚI THIỆU TRƯỜNG ĐĂNG KÝ XIN GIÃY CHỨNG NHẬN CẬP NHẬT NGOẠI TRỦ<br>IB THÔNG BÁO                                                                                                    |
| GIA HẠN THỜI GIAN ĐÓNG HỌC PHÍ HK 2 NH 2020-2021<br>(20/01/2021)<br>Đến hết ngày 28/01/2021.                                                                                                    |
| ► Xem Chi Tiết                                                                                                    |
| <ul> <li>Hướng dẫn lần đầu đăng nhập Email trường (16/10/2020)</li> <li>Hướng dẫn Giảng viên/Sinh viên khắc phục các sự cố liên quan đến cổng thông tin sinh viên (Email trường, E-learning, Microsoft Teams, TKB)</li> <li>(24/04/2020)</li> </ul>                                                                                                    |

## Chọn mẫu phiếu cần đánh giá

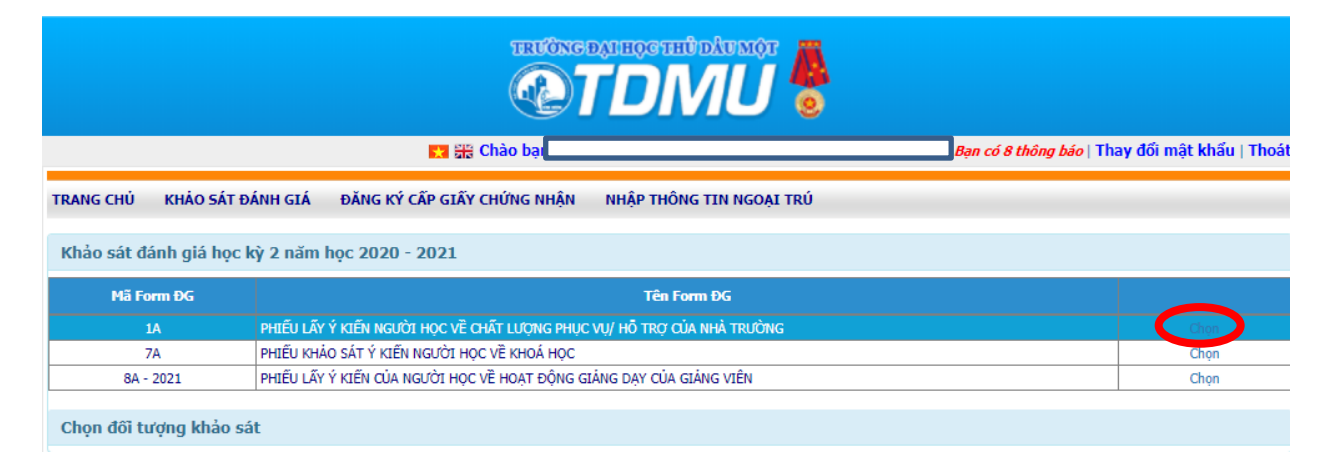

### Chọn đối tượng khảo sát

| TRƯỜNG ĐẠI HỌC THỦ DẦU MỘT                                                       |                                                                                 |               |                                                      |                           |  |  |  |
|----------------------------------------------------------------------------------|---------------------------------------------------------------------------------|---------------|------------------------------------------------------|---------------------------|--|--|--|
|                                                                                  | 🔀 👬                                                                             | Chào bạn      | Bạn có 8 thông báo                                   | Thay đối mật khẩu   Thoát |  |  |  |
| TRANG CHỦ KHẢO SÁT ĐÁNH GIÁ ĐĂNG KÝ CẤP GIÃY CHỨNG NHẬN NHẬP THÔNG TIN NGOẠI TRÚ |                                                                                 |               |                                                      |                           |  |  |  |
| Khảo sát đánh giá học                                                            | Khảo sát đánh giá học kỳ 2 năm học 2020 - 2021                                  |               |                                                      |                           |  |  |  |
| Mã Form ĐG                                                                       |                                                                                 | Tên Form      | ÐG                                                   |                           |  |  |  |
| 1A                                                                               | 1A PHIẾU LÃY Ý KIẾN NGƯỜI HỌC VỀ CHẤT LƯỢNG PHỤC VỤ/ HỎ TRỰ CỦA NHÀ TRƯỜNG Chọn |               |                                                      |                           |  |  |  |
| 7A PHIĚU KHÁO SÁT Ý KIẾN NGƯỜI HỌC VỀ KHOÁ HỌC                                   |                                                                                 |               |                                                      | Chọn                      |  |  |  |
| 8A - 2021 PHIẾU LÃY Ý KIẾN CỦA NGƯỜI HỌC VỀ HOẠT ĐỘNG GIẢNG DẠY CỦA GIẢNG VIÊN   |                                                                                 |               | Chọn                                                 |                           |  |  |  |
| Chọn đối tượng khảo sát                                                          |                                                                                 |               |                                                      |                           |  |  |  |
| Đã khảo sát                                                                      | Ngày bắt đầu                                                                    | Ngày kết thúc | Tên ĐT được đánh giá                                 |                           |  |  |  |
| Phần bắt buộc khảo sát                                                           |                                                                                 |               |                                                      |                           |  |  |  |
|                                                                                  | 23/02/2021                                                                      | 31/03/2021    | Phòng Đào Tạo Đại Học                                | Chọn                      |  |  |  |
| Bản quyền thuộc về trường Đại Học Thủ Dầu Một                                    |                                                                                 |               |                                                      |                           |  |  |  |
| A Thiết kế bởi công ty phần mề                                                   | m Anh Quân                                                                      |               | 🔔 Thiết kế bởi công ty phần mềm Anh Quân 👔 Đầu trang |                           |  |  |  |

## Đọc câu hỏi và click vào ô đánh giá

| TRƯỜNG ĐẠNHỌC THỦ DÂU MỘT                                               |                                                                    |                                 |                                       |               |            |                      |                    |              |
|-------------------------------------------------------------------------|--------------------------------------------------------------------|---------------------------------|---------------------------------------|---------------|------------|----------------------|--------------------|--------------|
|                                                                         |                                                                    | 🚼 🎛 Chào bạ                     | n                                     |               | Bạn có 8 t | <i>hông báo</i>   Th | nay đối mật l      | khấu   Thoát |
| TRANG                                                                   | CHỦ KHẢO SÁT ĐÁNH GIÁ NI                                           | HẬP THÔNG TIN NGOẠI TR          | Û                                     |               |            |                      |                    |              |
| IZE -                                                                   | nák dán kirák kerek v o něm kere                                   | 0000 0001                       |                                       |               |            |                      |                    |              |
| кпао                                                                    | sat dann gia nọc ky z năm nọc                                      | 2020 - 2021                     |                                       |               |            |                      |                    |              |
| Họ tên                                                                  | sinh viên:                                                         |                                 | Mã sinh viên:                         |               |            |                      |                    |              |
| Điện th                                                                 | oại:                                                               |                                 | Email:                                | @student.     | tdmu.edu.v | vn                   |                    |              |
| I. CHU                                                                  | ƠNG TRÌNH ĐÀO TẠO                                                  |                                 |                                       | -             |            |                      |                    |              |
|                                                                         |                                                                    | 0                               |                                       | 0             |            |                      | 0                  |              |
| Hoà                                                                     | (l)<br>In toàn không đông ứ                                        | (2)<br>Không đồng ứ             | (3)<br>Pìob thường                    | (i)<br>Dông i | 5          | Ца                   | (5)<br>càn toàn đô | naví         |
| nua                                                                     | Mục tiêu và Chuẩn đầu ra                                           | Kilong dong y                   | Billi cluong                          | 1             | 2          | 3                    | 4                  | 5 S          |
| 1.                                                                      | Chương trình đào tạo được thiết k                                  | tế có mục tiêu rõ ràng.         |                                       | 0             | 0          | 0                    | 0                  |              |
| 2.                                                                      | Chương trình đào tạo được công khải, minh bạch.                    |                                 |                                       | 0             | 0          | 0                    | 0                  |              |
| 3.                                                                      | Chuẩn đầu ra của CTĐT được côn                                     | g khai.                         |                                       | 0             | 0          | 0                    | Õ                  |              |
| 4.                                                                      | Chuẩn đầu ra của CTĐT đáp ứng                                      | -<br>nhu cầu thị trường lao đội | pg                                    |               | 0          | 0                    | 0                  |              |
| 5.                                                                      | Chuẩn đầu ra của CTĐT bao gồm                                      | kiến thức, kỹ năng và thá       | i độ.                                 |               | 0          | 0                    | 0                  |              |
|                                                                         | Bảng mô tả chương trình đào                                        | tạo                             |                                       | 1             | 2          | 2                    | 4                  | 5            |
| 6.                                                                      | Bảng mô tả Chương trình đào tạo                                    | được phổ biến công khai         |                                       | 0             |            | 0                    | 0                  | 0            |
|                                                                         | Cấu trúc và nội dung chương t                                      | trình đào tạo                   |                                       | 1             | 2          | 3                    | 4                  | 5            |
| 7.                                                                      | CTĐT được thiết kế một cách kho                                    | a học đáp ứng được chuẩ         | n đầu ra của chương trình.            | 0             | 0          |                      | 0                  | ۲            |
| 8.                                                                      | 8. Tý lệ phân bố giữa lý thuyết và thực hành trong CTĐT là hợp lý. |                                 | 0                                     | $\bigcirc$    | 0          |                      | 0                  |              |
| 9.                                                                      | Chương trình đào tạo được thiết k                                  | tế linh hoạt giúp cho ngườ      | i học liên thông các bậc học cao hơn. | 0             | 0          | 0                    | 0                  | 0            |
|                                                                         | Phương pháp giảng dạy và họ                                        | c tập                           |                                       | 1             | 2          | 3                    | 4                  | 5            |
| 10.                                                                     | 10. Phương pháp giảng dạy đáp ứng được chuẩn đầu ra của CTĐT.      |                                 |                                       |               | 0          | 0                    | 0                  | ۲            |
| 11. Hoạt động dạy học phát huy được năng lực và tư duy người học.     O |                                                                    |                                 | 0                                     | 0             | 0          | 0                    | ۲                  |              |
|                                                                         | Tổ chức lớp học     1                                              |                                 |                                       | 1             | 2          | 3                    | 4                  | 5            |

# ♦ Đối với các câu đặc biệt: ✓ Có thể chọn nhiều lựa chọn, hoặc nhập các lợi ích khác

|   | j3. Bạn nghĩ lợi ích chính của việc thực hiện phục vụ cộng đồng là gì? Vui lòng đánh dấu tất cả những gì phù hợp. |                             |                         |                                 |  |  |
|---|----------------------------------------------------------------------------------------------------|-----------------------------|-------------------------|---------------------------------|--|--|
| C | 🗹 Có thu nhập                                                                                                    | 🗹 Giúp đỡ người khác        | ☑ Làm đẹp hồ sơ cá nhân | 🗌 Kết ban và gặn gỡ nhiều người |  |  |
|   | Hoan thanh nhiệm vụ bắt buộc của<br>chương trình học                                                              | 🗌 Kham pna cac lính vực mới | Trải nghiệm thực tế     | Phát triển kỹ năng xã hội       |  |  |
|   | 🗆 Không có lợi ích                                                                                                |                             |                         |                                 |  |  |
|   | Lợi ích khác:                                                                                                    |                             |                         |                                 |  |  |
|   |                                                                                                    |                             |                         |                                 |  |  |
|   |                                                                                                    |                             |                         |                                 |  |  |
|   |                                                                                                    |                             |                         |                                 |  |  |
|   |                                                                                                    |                             |                         |                                 |  |  |
|   |                                                                                                    |                             |                         |                                 |  |  |

#### ✓ Nhưng nếu chọn vào ô "không có" thì vui lòng bỏ qua các lựa chọn khác.

VII. PHỤC VỤ CỘNG ĐỒNG

54. Bạ<u>n thấy điệu cỉ là nh</u>ược điểm chính khi thực hiện phục vụ cộng đông? Vui lòng đánh dấu tất cả những gì hợp lý với bạn

| 1 | Không có (nếu chọn, vui lòng bỏ qua<br>các lựa chọn còn lại và chuyển sang câu | Phân tâm hoặc ảnh hưởng đến công việc ở trường | Mâu thuẫn với nhu cầu làm việc để<br>kiếm tiền | Có thể gây mệt mỏi hoặc không hài<br>lòng |
|---|--------------------------------------------------------------------------------|------------------------------------------------|------------------------------------------------|-------------------------------------------|
| ۲ | tiếp theo)                                                                     |                                                |                                                |                                           |
|   | 🗌 Yêu câu huan luyện quá nhiều                                                 | 🗌 Yêu cầu việc đi lại quá nhiều                | 🗆 Mất đi cuộc sống cá nhân /xã hội             | 🗌 Gây nhàm chán hoặc không thú vị         |
|   | Linh hoạt trong việc lựa chọn công việ<br>phục vụ phù hợp với tôi              | c                                              |                                                |                                           |

#### Nhập các đề xuất và ý kiến khác, sau đó nhấn lưu để lưu kết quả khảo sát

#### IX. ĐẼ XUẤT

Theo bạn nhà trường cần phải làm gì để nâng cao chất lượng phục vụ người học?

1. Chế độ, chính sách của nhà trường

2. Cơ sở vật chất

| Ý KIẾN KHÁC                                   |             |
|-----------------------------------------------|-------------|
| 1                                             |             |
|                                               |             |
|                                               |             |
|                                               |             |
|                                               |             |
| Ban quyền thuộc về trường Đại Học Thủ Dầu Một |             |
| 🚄 Thiết kế bởi công ty phần mềm Anh Quân      | 🛓 Đầu trang |

- Nếu có xảy ra sự cố khi đánh giá, chụp màn hình và gửi về mail: khaosat@tdmu.edu.vn với nội dung:
- 🕌 Họ và tên
- 🕌 Mã số sinh viên
- 🕌 Ngành học
- ∔ Mô tả sự cố
- 🕌 Ảnh chụp màn hình